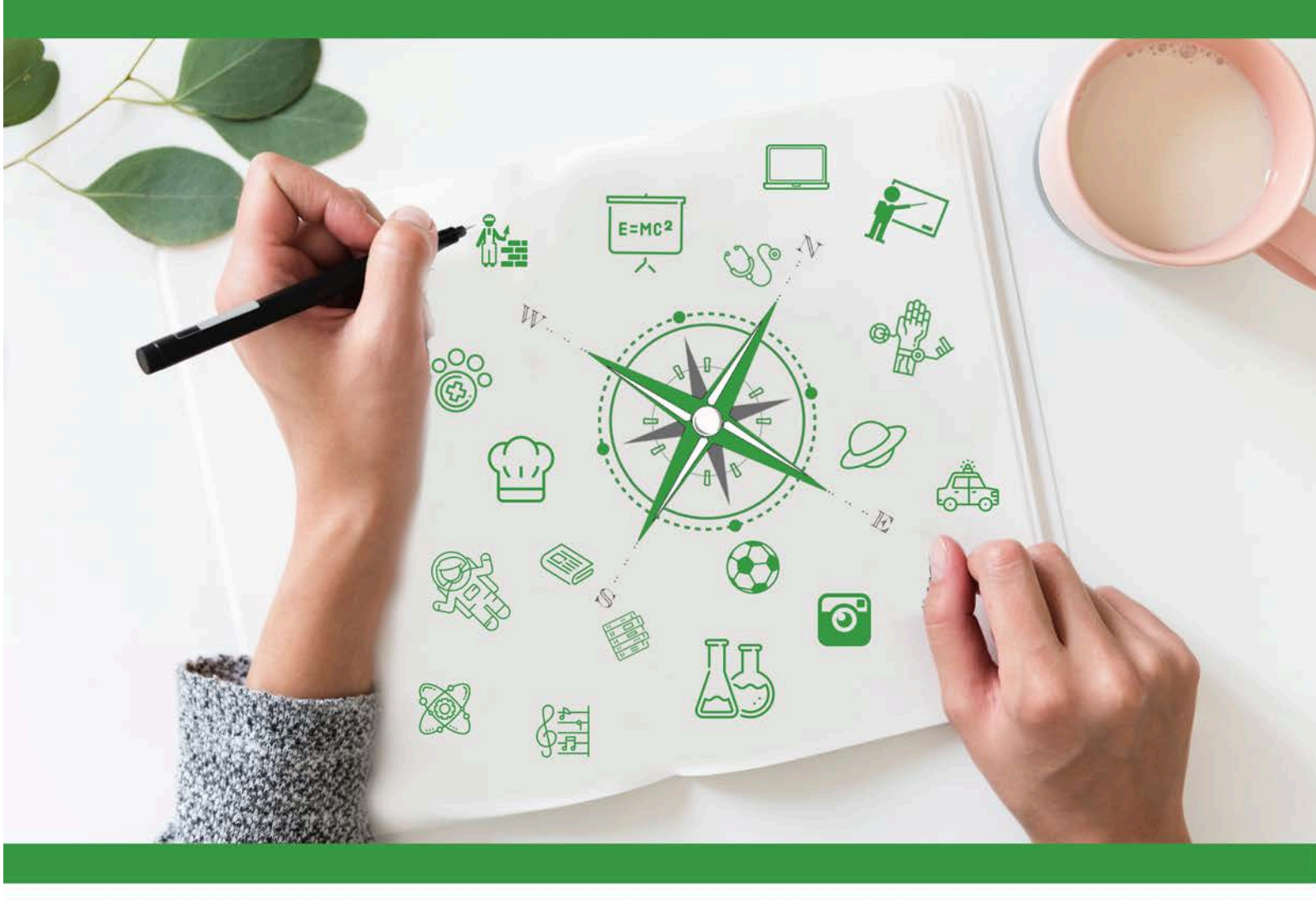

# Developing Future Careers Through Personalised Guidance - guidEU

# Τεχνικός Οδηγός: Παιχνίδι- Γνωρίστε την αγορά εργασίας

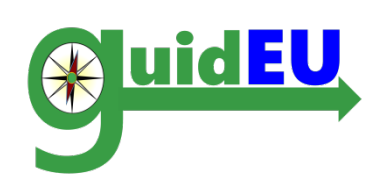

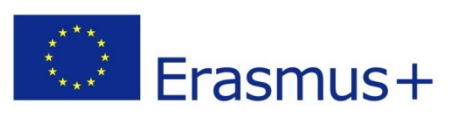

Το έργο αυτό χρηματοδοτηθηκε με την υποστηριξη της Ευρωπαϊκης Επιτροπης. Το παρόν έγγραφο (οδηγός) δεσμευει μονο τον συντακτη του και η Επιτροπη δεν ευθυνεται για τυχον χρηση των πληροφοριων που περιεχονται σε αυτην. Αριθμός έρνου 2016-1-PL01-KA201-026801

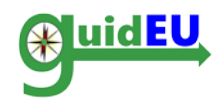

# ΠΙΝΑΚΑΣ ΠΕΡΙΕΧΟΜΕΝΩΝ

| 1. | ΕΙΣΑΓΩΓΗ                                                         | 3  |
|----|------------------------------------------------------------------|----|
| 2. | ΧΑΡΑΚΤΗΡΙΣΤΙΚΑ ΤΟΥ ΠΑΙΧΝΙΔΙΟΥ GUIDEU ΓΝΩΡΙΣΤΕ ΤΗΝ ΑΓΟΡΑ ΕΡΓΑΣΙΑΣ | 4  |
| 3. | ΠΛΟΗΓΗΣΗ                                                         | 7  |
| 4. | ΕΝΟΤΗΤΕΣ ΠΑΙΧΝΙΔΙΟΥ                                              | 8  |
| 5. | ΣΧΕΔΙΟ ΔΡΑΣΗΣ                                                    | 14 |

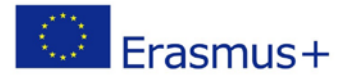

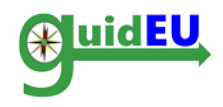

## 1. ΕΙΣΑΓΩΓΗ

#### 1.1. Τι είναι το Παιχνίδι guidEU Γνωρίστε την αγορά εργασίας;

Το Παιχνίδι guidEU Γνωρίστε την αγορά εργασίας είναι ένα διαδικτυακό εκπαιδευτικό παιχνίδι που αναπτύχθηκε κατά τη διάρκεια του ευρωπαϊκού προγράμματος guidEU. Το παιχνίδι είναι ένα χρήσιμο εργαλείο για τους μαθητές για να γνωρίσουν και να κατανοήσουν την αγορά εργασίας και για τους δασκάλους να το χρησιμοποιήσουν ως ένα έτοιμο εκπαιδευτικό εργαλείο.

Ο κύριος στόχος του παιχνιδιού είναι να βοηθήσει τους μαθητές να εξερευνήσουν διάφορες έννοιες της αγοράς εργασίας μέσω διαφόρων διαδικτυακών, ατομικών και ομαδικών εργασιών. Το παιχνίδι βρίσκεται στη διεύθυνση <u>https://guideu-game.eurosc.eu</u>

Το παρόν έγγραφο αποτελεί έναν ολοκληρωμένο οδηγό για εκπαιδευτικούς, συμβούλους επαγγελματικής καθοδήγησης και ειδικούς για το πώς μπορούν να χρησιμοποιήσουν το Παιχνίδι που αναπτύχθηκε μέσα από το έργο guidEU.

Το Παιχνίδι λειτουργεί πλήρως μόνο στην τελευταία έκδοση του Google Chrome ή του Mozilla Firefox. Η κοινοπραξία guidEU δεν φέρει καμία ευθύνη σχετικά με τους εξωτερικούς συνδέσμους του παιχνιδιού, καθώς μπορεί να αλλάξουν ανά πάσα στιγμή.

Το έργο guidEU σέβεται τα δικαιώματα απορρήτου των επισκεπτών του ιστότοπου και κατανοεί τη σημασία της προστασίας των προσωπικών δεδομένων. Όλες οι πληροφορίες και τα δεδομένα επεξεργάζονται σύμφωνα με όλες τις νομικές απαιτήσεις.

#### 1.2. Πώς είναι δομημένο το Παιχνίδι;

Το Παιχνίδι είναι η ηλεκτρονική έκδοση ενός παζλ, όπου οι μαθητές πρέπει να ολοκληρώσουν διάφορες εργασίες για να αποκαλύψουν την κρυμμένη εικόνα. Κάθε τετράγωνο αντιπροσωπεύει μια διαφορετική εργασία. Κάθε φορά που ένας μαθητής ολοκληρώνει μία εργασία, θα εξαφανίζεται το τετράγωνο και θα εμφανίζεται μέρος της εικόνας, μέχρι να αποκαλυφθούν όλα τα κομμάτια του παζλ.

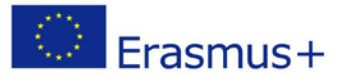

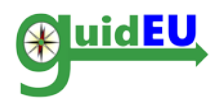

Υπάρχουν δεκαπέντε (15) εργασίες συνολικά κατηγοριοποιημένες σε πέντε τομείς:

- Ι. Μάθετε για την αγορά εργασίας και τα διάφορα επαγγέλματα
- II. Εξερευνήστε δεξιότητες και θέσεις εργασίας σύμφωνα με τις προτιμήσεις σας
- III. Πώς να γράψετε ένα βιογραφικό σημείωμα, μια συνοδευτική επιστολή και μήνυμα ηλεκτρονικού ταχυδρομείου για μία θέση εργασίας
- ΙV. Προετοιμαστείτε για μία συνέντευξη εργασίας
- V. Ξεκινήστε τη δική σας επιχείρηση (επιχειρηματικότητα)

# 2. ΧΑΡΑΚΤΗΡΙΣΤΙΚΑ ΤΟΥ ΠΑΙΧΝΙΔΙΟΥ GUIDEU ΓΝΩΡΙΣΤΕ ΤΗΝ ΑΓΟΡΑ ΕΡΓΑΣΙΑΣ

Το διαδικτυακό παιχνίδι είναι προσβάσιμο μέσω της διαδικτυακής διεύθυνσης <u>https://guide-game.eurosc.eu</u> και είναι ένα δωρεάν σύστημα. Η λειτουργικότητα και τα χαρακτηριστικά του είναι διαθέσιμα μόνο σε εγγεγραμμένους χρήστες. Ένας εγγεγραμμένος χρήστης θεωρείται οποιοσδήποτε χρήστης έλαβε τον κώδικα (ξεχωριστός για κάθε χρήστη) που εμφανίζεται στη σελίδα σύνδεσης.

#### 2.1. Κύρια χαρακτηριστικά

| Χαρακτηριστικό                       | Δευτερεύον                       | Πληροφορίες                                                                                                    |  |  |
|--------------------------------------|----------------------------------|----------------------------------------------------------------------------------------------------|--|--|
|                                      | χαρακτηριστικό                   |                                                                                                    |  |  |
| Διαχείριση<br>λογαριασμών<br>χρηστών | Λογαριασμοί<br>χρηστών           | <ul> <li>Το σύστημα υποστηρίζει τον παρακάτω τύπο<br/>λογαριασμών</li> <li>Λογαριασμός μαθητών</li> </ul>                 |  |  |
|                                      | Εγγραφή<br>λογαριασμού<br>χρήστη | Οι λογαριασμοί χρηστών μπορούν να<br>καταχωρηθούν μόνο ως εξής<br>ο Μοναδικός κωδικός στην σελίδα<br>εισόδου              |  |  |
|                                      | Λειτουργίες                      | • Σύνδεση/ Αποσύνδεση                                                                                                    |  |  |
|                                      |                                  |                                                                                                    |  |  |
| Επιτραπέζιο<br>παιχνίδι              | Γραφικά                          | <ul> <li>Εικονογράφηση πίνακα με θέσεις που δείχνουν<br/>βήματα/ τμήματα</li> </ul>                                       |  |  |
|                                      | Παιχνίδι                         | <ul> <li>Κάθε τετραγωνάκι αντιπροσωπεύει μια εργασία για τον μαθητή</li> <li>Ο μαθητής προχωράει στάδια με την</li> </ul> |  |  |

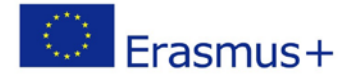

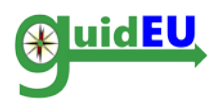

|               |            | ολοκλήρωση των εργασιών                                                                                 |
|---------------|------------|----------------------------------------------------------------------------------------------------|
|               |            |                                                                                                    |
| Σχέδιο δράσης | Δημιουργία | <ul> <li>Δημιουργήστε ένα σχέδιο δράσης με βήματα<br/>και περιγραφή</li> </ul>                          |
|               |            |                                                                                                    |
| Προσαρμογή    | Γλώσσες    | Το εργαλείο ΤΠΕ υποστηρίζει τις παρακάτω γλώσσες<br>• Αγγλικά<br>• Πολωνικά<br>• Ελληνικά<br>• Ισπανικά |
|               |            | • Τούρκικα                                                                                              |

#### 2.2. Εγγραφή / Σύνδεση

Το παιχνίδι απαιτεί έναν ξεχωριστό για τον καθένα κώδικα για πρόσβαση. Ο απαιτούμενος μοναδικός κώδικας βρίσκεται στη σελίδα σύνδεσης και παράγεται αυτόματα κάθε φορά που ένας χρήστης επισκέπτεται το παιχνίδι. Είναι σημαντικό να σημειώσετε και να θυμηθείτε τον κωδικό πρόσβασης για το παιχνίδι ανά πάσα στιγμή.

|                                                            | Co-funded by the<br>Erasmus+ Programme<br>of the European Union                                                                                                    | ***                            | 1         | -        | - | C |
|------------------------------------------------------------|----------------------------------------------------------------------------------------------------|--------------------------------|-----------|----------|---|---|
| Αυτός ο ιστότοπος προβάλλεται καλύτερ<br>Σύνδεση<br>Εισαγά | ερα χρησιμοποιώντας την πιο πρόσφατη έκδοση των προγραμμάτων περιήγηα<br>άγετε τον κωδικό που εμφανίζεται στην οθόνη για να αποκτήσετε πρόσβαση στ<br>σύστημα: 362±4<br>Κώδικας<br>Σύνδεση | σης Google Chrome π<br>ο<br>.8 | ή Mozilla | Firefox. |   |   |

#### 2.3. Αποσύνδεση

Ο χρήστης μπορεί να αποσυνδεθεί από το παιχνίδι χρησιμοποιώντας το μενού στα δεξιά όπου βρίσκεται ο μοναδικός κωδικός για την είσοδο στο παιχνίδι.

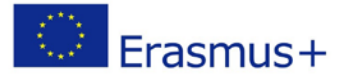

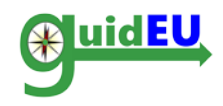

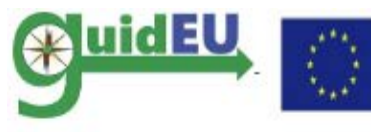

Co-funded by the Erasmus+ Programme Αριθμός Έργου: 2016-1-PL01-KA201-026801 of the European Union

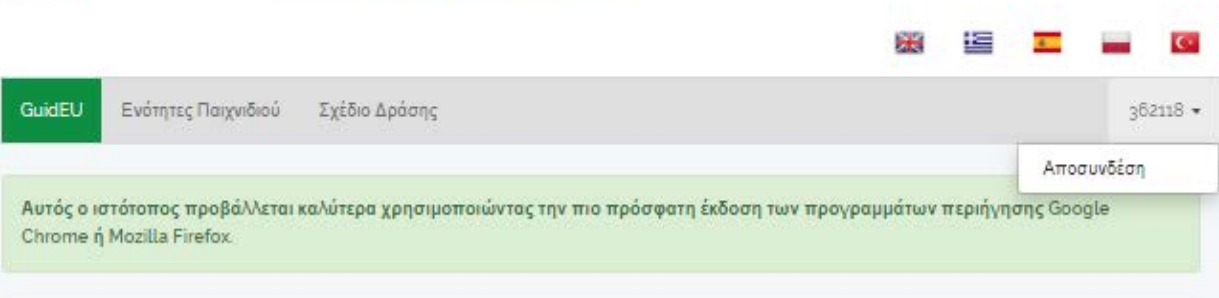

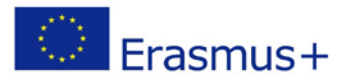

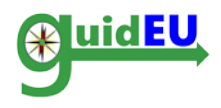

# 3. ΠΛΟΗΓΗΣΗ

Το παιχνίδι παρέχει εύκολη πλοήγηση με τη χρήση ενός μενού στο πάνω μέρος. Το μενού χρησιμοποιείται για πλοήγηση και πρόσβαση στο παιχνίδι και για το εργαλείο δημιουργίας του σχεδίου δράσης. Το μενού στα δεξιά χρησιμοποιείται για αποσύνδεση από το παιχνίδι.

#### 3.1. Κυρίως μενού

Μπορείτε να δείτε το κύριο μενού οριζόντια.

- ο GuidEU: Εισαγωγή στο παιχνίδι
- ο Ενότητες Παιχνιδιού: Πρόσβαση στο επιτραπέζιο παιχνίδι
- ο Σχέδιο Δράσης: Πρόσβαση στο εργαλείο δημιοργίας σχεδίου δράσης

| Co-funded by the<br>Erasmus+ Programme<br>of the European Union                                                                                                    | Αριθμός Έργου: 2016-1-PL01-KA201-026801                                                                                                    |
|----------------------------------------------------------------------------------------------------|----------------------------------------------------------------------------------------------------|
|                                                                                                    | X 🔚 🗖 🖬 🔽                                                                                                    |
| GuidEU Ενότητες Παιχνιδιού Σχέδιο Δράσης                                                                                                    | 362118 -                                                                                                    |
| Αυτός ο ιστότοπος προβάλλεται καλύτερα χρησιμοποιώντας την πιο π<br>Chrome ή Mozilla Firefox.                                                                                                    | ρόσφατη έκδοση των προγραμμάτων περιήγησης Google                                                                                                    |
| GuidEU                                                                                                    |                                                                                                    |
| Θέλεις να μάθεις περισσότερα για την αγορά εργασίας και τις δυνατότητες ο<br>μπορεί να σας βοηθήσει να εξερευνήσετε διάφορους τομείς της αγοράς ερι<br>επηρεάζουν την αγορά εργασίας και τη διαδικασία πρόσληψης. Ο σκοπός τ<br>πραγματικότητα στο χώρο εργασίας. Στο παιχνίδι, θα λάβετε μέρος σαν<br>βρίσκονται στο εικονικό παζλ για να γίνετε κυρίαρχοι της αγοράς εργασίας. Σ<br>βρίσκεται σε φάση πιλοτικής δοκιμής πριν από την επίσημη κυκλοφορία του<br>κάντε κλικ στο Ένότητες Παιχνιδιού' και συμπληρώστε τη φόρμα 'Το προφίλ | ταδιοδρομίας σου; Το Παιχνίδι GuidEU- Γνωρίστε την Αγορά Εργασίας<br>γασίας: την προσφορά και τη ζήτηση, τους διάφορους παράγοντες που<br>ου παιχνιδιού είναι οι νέοι να αποκτήσουν πληροφορίες σχετικά με την<br>άτομα που αναζητούν εργασία και θα ολοκληρώσετε εργασίες που<br>Ξημειώστε ότι πρόκειται για δοκιμαστική έκδοση του παιχνιδιού, η οποία<br>μ. Σας ευχαριστούμε πολύ για τη βοήθειά σας! Για να πάτε στο Παιχνίδι,<br>μου'. Παρακαλώ συμπληρώστε ολόκληρη τη φόρμα.                                                                                                    |
| Little and Line and Little and                                                                                                    | In the second second se |

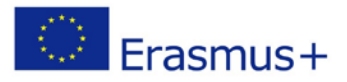

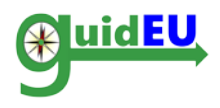

## 4. ΕΝΟΤΗΤΕΣ ΠΑΙΧΝΙΔΙΟΥ

Οι χρήστες μπορούν να έχουν πρόσβαση στο επιτραπέζιο παιχνίδι κάνοντας κλικ στο στοιχείο Ενότητες Παιχνιδιού.

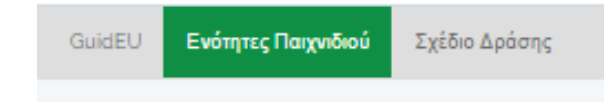

#### 4.1. Το Επιτραπέζιο Παιχνίδι

Το επιτραπέζιο παιχνίδι είναι ένα σύνολο με τετραγωνάκια που καλύπτουν το τελικό παζλ. Με την ολοκλήρωση των εργασιών, κάθε τετραγωνάκι αφαιρείται, αποκαλύπτοντας μέρος του παζλ. Όταν ολοκληρωθούν όλες οι εργασίες, εμφανίζεται το ολοκληρωμένο παζλ.

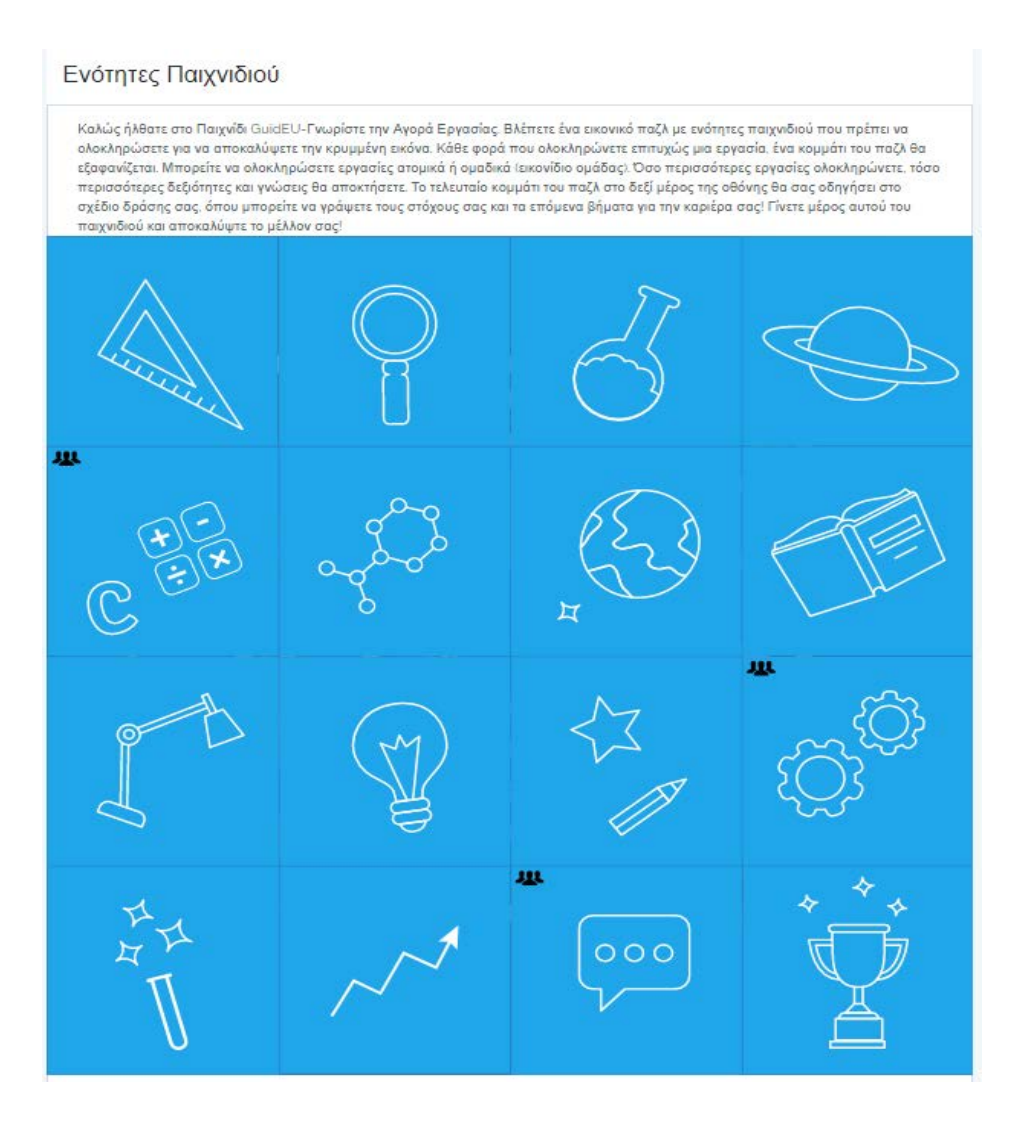

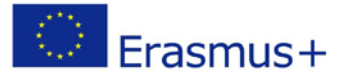

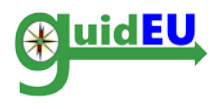

Ορισμένες εργασίες μπορούν να ολοκληρωθούν ξεχωριστά και μερικές απαιτούν ομαδική συνεργασία. Μπορείτε να διακρίνετε τις ομαδικές εργασίες από ένα συγκεκριμένο εικονίδιο πάνω στο τετραγωνάκι.

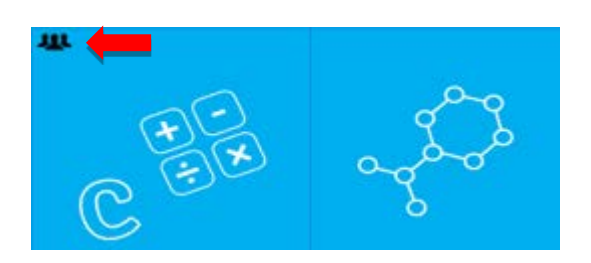

#### 4.2. Λειτουργίες παιχνιδιού

- Κάνοντας κλικ στο τετραγωνάκι ανοίγει ο διάλογος εργασιών που είναι συνδεδεμένος με το συγκεκριμένο τετράγωνο.
- Όταν μια εργασία/ενότητα επισημανθεί ως ολοκληρωμένη, το τετράγωνο θα αφαιρεθεί και η εικόνα του παζλ αποκαλύπτεται.
- Ο χρήστης μπορεί να κρατά σημειώσεις σε κάθε εργασία.
- Οι εργασίες μπορούν να ολοκληρωθούν με οποιαδήποτε σειρά.

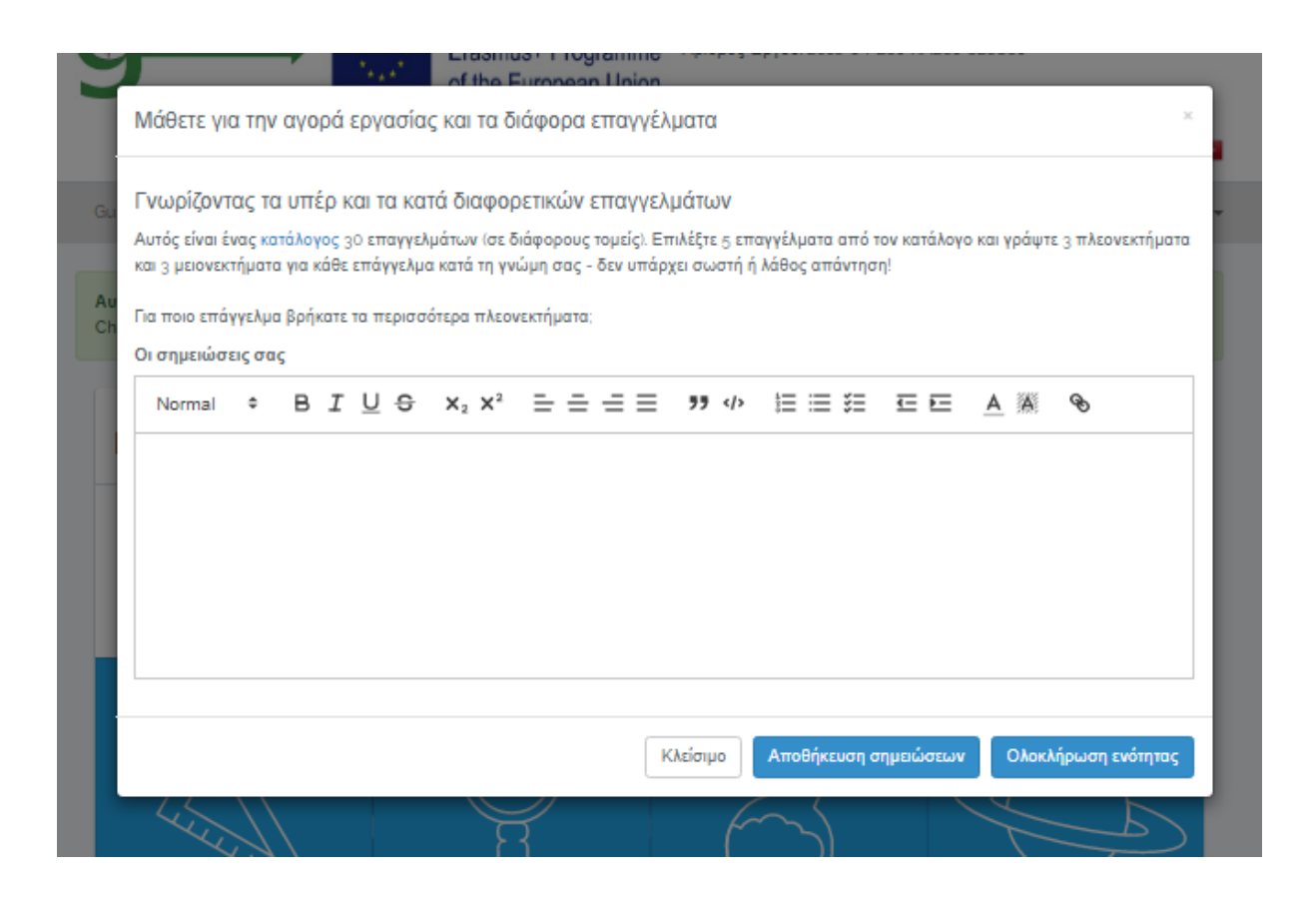

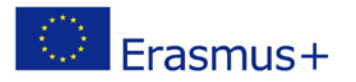

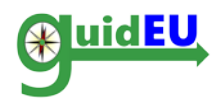

#### 4.3. Οι ενότητες

Οι εργασίες του παιχνιδιού ταξινομούνται σε πέντε διαφορετικές ενότητες που σχετίζονται με την αγορά εργασίας. Στους παρακάτω πίνακες, μπορείτε να βρείτε την περιγραφή των εργασιών με πληροφορίες σχετικά με:

 Αριθμός και όνομα της εργασίας: η πρώτη εργασία είναι η εργασία στην επάνω αριστερή γωνία και η ακολουθία είναι από αριστερά προς τα δεξιά. Η τελευταία εργασία στην κάτω δεξιά γωνία οδηγεί στο εργαλείο δημιουργίας σχεδίου δράσης.

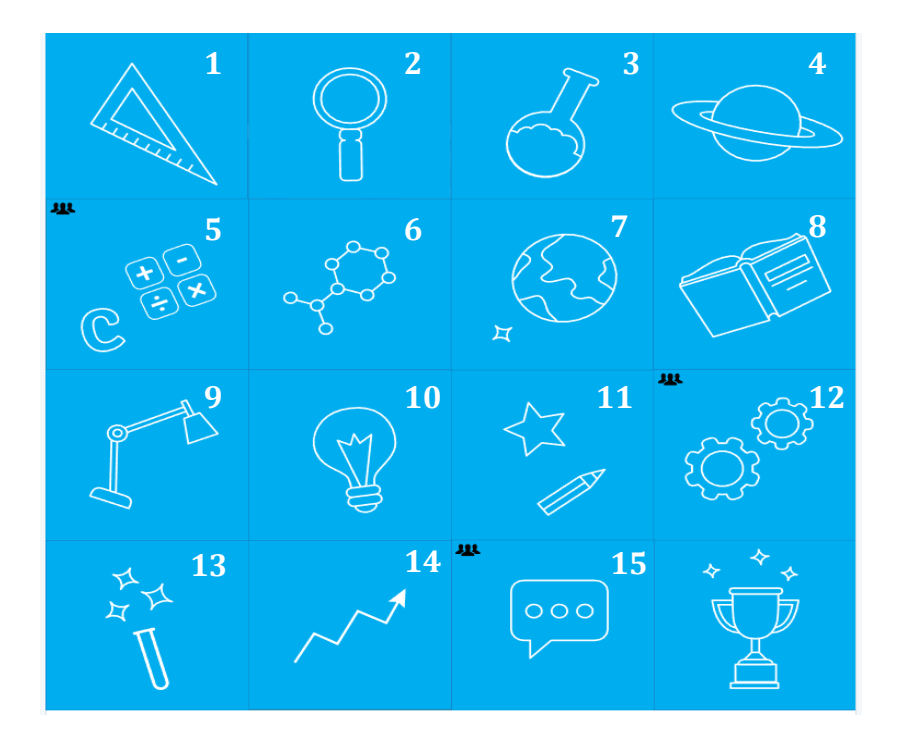

- Μαθησιακοί στόχοι για κάθε εργασία.
- Επίπεδο δυσκολίας εργασίας: Το επίπεδο δυσκολίας κάθε εργασίας βαθμολογείται στη κλίμακα 1-5, όπου το 1 υποδεικνύει ότι η εργασία είναι πολύ εύκολη και το 5, ότι είναι πολύ απαιτητική.
- Ο απαιτούμενος χρόνος για την ολοκλήρωση της εργασίας.

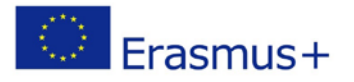

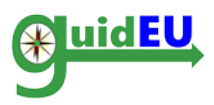

I. Μάθετε για την αγορά εργασίας και τα διάφορα επαγγέλματα: ΕΡΓΑΣΙΕΣ 1-4

| No. | Όνομα Εργασίας                                                                                                    | Μαθησιακοί Στόχοι                                                                                                    | Επίπεδο<br>Δυσκολίας | Χρόνος   |
|-----|----------------------------------------------------------------------------------------------------|----------------------------------------------------------------------------------------------------|----------------------|----------|
| 1.  | Διαδικτυακό<br>εργαλείο σχετικά με<br>δεξιότητες εργασίας<br>για μαθητές                                              | <ul> <li>Οι μαθητές μπορούν να μάθουν<br/>μέσω ενός διαδραστικού<br/>εικονικού τρόπου περισσότερα<br/>για τις επαγγελματικές τους<br/>προδιαθέσεις.</li> </ul> | 2                    | 30 λεπτά |
| 2.  | Γνωρίζοντας τα υπέρ<br>και τα κατά<br>διαφόρων<br>επαγγελμάτων                                                        | <ul> <li>Οι μαθητές θα μπορούν να<br/>μελετήσουν και να<br/>προβληματιστούν για διάφορα<br/>επαγγέλματα.</li> </ul>                                            | 1                    | 20 λεπτά |
| 3.  | Μάθετε περισσότερα<br>σχετικά με τις<br>δεξιότητες στην αγορά<br>εργασίας και τις θέσεις<br>εργασίας του<br>μέλλοντος | <ul> <li>Οι μαθητές θα εξοικειωθούν με<br/>τις δεξιότητες και τις θέσεις<br/>εργασίας του μέλλοντος.</li> </ul>                                                | 2                    | 30 λεπτά |
| 4.  | Συνέντευξη<br>διαφορετικών<br>επαγγελμάτων                                                                            | <ul> <li>Οι μαθητές θα μάθουν<br/>περισσότερα για τα<br/>επαγγέλματα που τους<br/>ενδιαφέρουν.</li> </ul>                                                      | 3                    | -        |

ΙΙ. Εξερευνήστε δεξιότητες και θέσεις εργασίας σύμφωνα με τις προτιμήσεις σας:ΕΡΓΑΣΙΕΣ 5- 6

| No. | Όνομα Εργασίας                                                                               | Μαθησιακοί Στόχοι                                                                                                    | Επίπεδο<br>Δυσκολίας | Χρόνος   |
|-----|----------------------------------------------------------------------------------------------|----------------------------------------------------------------------------------------------------|----------------------|----------|
| 5.  | Ανακαλύπτοντας<br>ατομικές δυνάμεις<br>μέσω της ομότιμης<br>αξιολόγησης –<br>ΟΜΑΔΙΚΗ ΕΡΓΑΣΙΑ | <ul> <li>Οι μαθητές θα αναστοχαστούν<br/>για τις δυνατότητες τους μέσα<br/>από μια ομαδική<br/>δραστηριότητα.</li> </ul>  | 2                    | 30 λεπτά |
| 6.  | Αναζήτηση εργασίας<br>και προσφορών για<br>θέσεις εργασίας                                   | <ul> <li>Οι μαθητές θα μπορούν να<br/>χρησιμοποιούν διάφορους<br/>τρόπους και μέσα για<br/>αναζήτηση εργασίας.</li> </ul> | 3                    | -        |

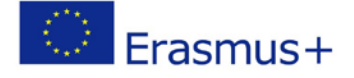

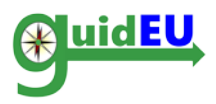

ΙΙΙ. Πώς να γράψετε ένα βιογραφικό σημείωμα, μια συνοδευτική επιστολή και μήνυμα ηλεκτρονικού ταχυδρομείου για μία θέση εργασίας: ΕΡΓΑΣΙΕΣ 7-9

| No. | Όνομα Εργασίας                                                                                                    | Μαθησιακοί Στόχοι                                                                                                    | Επίπεδο<br>Δυσκολίας | Χρόνος   |
|-----|----------------------------------------------------------------------------------------------------|----------------------------------------------------------------------------------------------------|----------------------|----------|
| 7.  | Πώς να γράψετε το<br>βιογραφικό σας<br>σημείωμα                                                                      | <ul> <li>Οι μαθητές θα εξοικειωθούν με<br/>την έννοια του Βιογραφικού<br/>Σημειώματος.</li> </ul>                                                                             | 3                    | 40 λεπτά |
| 8.  | Πώς να γράψετε μια<br>συνοδευτική<br>επιστολή                                                                        | <ul> <li>Οι μαθητές θα εξοικειωθούν με<br/>την έννοια της συνοδευτικής<br/>επιστολής.</li> </ul>                                                                              | 3                    | 40 λεπτά |
| 9.  | Πώς να γράψετε ένα<br>επαγγελματικό<br>μήνυμα<br>ηλεκτρονικού<br>ταχυδρομείου για να<br>κάνετε αίτηση για<br>δουλειά | <ul> <li>Οι μαθητές θα εξοικειωθούν με<br/>τη σύνταξη ενός<br/>επαγγελματικού μηνύματος<br/>ηλεκτρονικού ταχυδρομείου για<br/>την υποβολή αίτησης για<br/>εργασία.</li> </ul> | 3                    | 40 λεπτά |

#### ΙV. Προετοιμαστείτε για μία συνέντευξη εργασίας: ΕΡΓΑΣΙΕΣ 10 -13

| No. | Όνομα Εργασίας                                 | Μαθησιακοί Στόχοι                                                                                                    | Επίπεδο<br>Δυσκολίας | Χρόνος   |
|-----|------------------------------------------------|----------------------------------------------------------------------------------------------------|----------------------|----------|
| 10. | Παράδειγμα κακής και<br>καλής συνέντευξης      | <ul> <li>Οι μαθητές θα μπορούν να<br/>διακρίνουν μεταξύ των καλών<br/>και κακών δεξιοτήτων και<br/>συνηθειών σε μια συνέντευξη.</li> </ul> | 2                    | 20 λεπτά |
| 11. | Εργασία πολλαπλής<br>επιλογής                  | <ul> <li>Οι μαθητές θα μάθουν μερικές<br/>χρήσιμες συμβουλές σχετικά με<br/>τις συνεντεύξεις εργασίας.</li> </ul>                          | 2                    | 10 λεπτά |
| 12. | Προσομοίωση<br>συνέντευξης-<br>ΟΜΑΔΙΚΗ ΕΡΓΑΣΙΑ | <ul> <li>Οι μαθητές θα εξασκηθούν για<br/>μια συνέντευξη εργασίας.</li> </ul>                                                              | 4                    | 40 λεπτά |
| 13. | Μια διαφορετική<br>συνέντευξη                  | <ul> <li>Οι μαθητές θα εξετάσουν</li> <li>εναλλακτικά σενάρια</li> <li>συνέντευξης.</li> </ul>                                             | 3                    | 20 λεπτά |

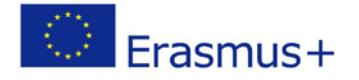

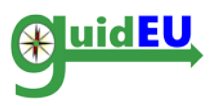

# V. Ξεκινήστε τη δική σας επιχείρηση (επιχειρηματικότητα): ΕΡΓΑΣΙΕΣ 14-15

| No. | Όνομα Εργασίας                                                      | Μαθησιακοί Στόχοι                                                                               | Επίπεδο<br>Δυσκολίας | Χρόνος   |
|-----|---------------------------------------------------------------------|-------------------------------------------------------------------------------------------------|----------------------|----------|
| 14. | Πώς να ξεκινήσετε τη<br>δική σας επιχείρηση -<br>επιχειρηματικότητα | <ul> <li>Οι μαθητές θα εξοικειωθούν με<br/>την έννοια της<br/>επιχειρηματικότητας.</li> </ul>   | 2                    | 40 λεπτά |
| 15. | Εκδήλωση<br>χρηματοοικονομικής<br>εκπαίδευσης-<br>ΟΜΑΔΙΚΗ ΕΡΓΑΣΙΑ   | <ul> <li>Οι μαθητές θα μπορούν να<br/>αναπτύξουν ένα απλό<br/>επιχειρηματικό σχέδιο.</li> </ul> | 5                    | -        |

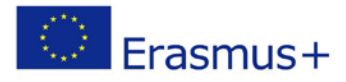

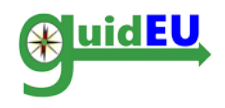

## 5. ΣΧΕΔΙΟ ΔΡΑΣΗΣ

Το διαδικτυακό σχέδιο δράσης δίνει τη δυνατότητα στους μαθητές να δημιουργήσουν ένα λεπτομερές σχέδιο που περιγράφει τις ενέργειες που απαιτούνται για την επίτευξη ενός ή περισσοτέρων από τους στόχους τους. Οι χρήστες μπορούν να έχουν πρόσβαση στο εργαλείο δημιουργίας του σχεδίου δράσης κάνοντας κλικ στο στοιχείο Σχεδίου Δράσης ή στο τελικό τετραγωνάκι στην κάτω δεξιά γωνία του παζλ. Οι μαθητές θα μπορούν να κάνουν κλικ στο μενού του Σχεδίου Δράσης όποτε το επιθυμούν, και έχουν την επιλογή επεξεργασίας και αποθήκευσης του.

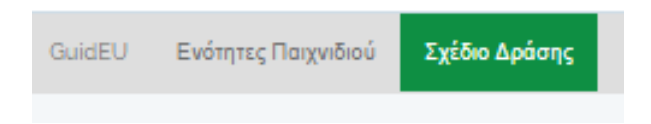

#### 5.1. Εργαλείο δημιουργίας Σχεδίου Δράσης

Το Εργαλείο δημιουργίας του Σχεδίου Δράσης παρέχει στους χρήστες τη δυνατότητα να δημιουργούν σχέδια δράσης για να παρακολουθούν την πρόοδό τους.

| ~                                                                        | spaorig                                                                                                    |                                                                                                    |                                                                                                    |                                                                                          |                                                                                            |
|--------------------------------------------------------------------------|----------------------------------------------------------------------------------------------------|----------------------------------------------------------------------------------------------------|----------------------------------------------------------------------------------------------------|------------------------------------------------------------------------------------------|--------------------------------------------------------------------------------------------|
| ο Σχέδιο Δρά<br>παγγελματικι<br>ων σπουδών<br>ράσης θα σα<br>οποθετώντας | ισης είναι ένα χρήσιμο εργαλείο<br>ή σας κατάσταση, όπως η πιο ορ<br>σας και η παρακολούθηση μαθ<br>ς βοηθήσει να επικεντρωθείτε σ<br>; συγκεκριμένους στόχους και τρ | που θα σας βοηθ<br>ργανωμένη έρευνι<br>ημάτων και σεμινι<br>πις ανάγκες και πι<br>ιόπους επίτευξής | ήσει να καθορίσετε τα επόμενα<br>α για εξεύρεση εργασίας, η δημι<br>αρίων για βελτίωση των δεξιοτή<br>ροσδοκίες σας που συνδέονται<br>τους. | σας βήματα για να β<br>ουργία της δικής σα<br>των και του ανταγων<br>με την ένταζή σας σ | 3ελτιώσετε την<br>ς επιχείρησης ή η συνέχισ<br>πσμού σας. Το σχέδιο<br>την αγορά εργασίας. |
| ράψτε τους α<br>να ξεκινήσε                                              | πόχους σας και τις ενέργειες πο<br>τε τη δική σας επιχείρηση.                                                                                                    | υ θα κάνετε για να                                                                                 | α βελτιώσετε την ανταγωνιστικό                                                                                                    | τητα και τις δεξιότητέ                                                                   | ές σας, για να βρείτε δουλι<br>Να                                                          |

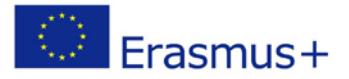

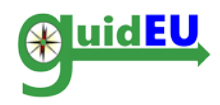

# 5.2. Λειτουργίες Εργαλέιου Σχεδίου Δράσης

# ο Δημιουργία νέου σχεδίου δράσης

|    | Co-funded by the                                                                 |   |
|----|----------------------------------------------------------------------------------|---|
| Ť  | Σχέδιο Δράσης                                                                    | × |
|    | ΣΤΟΧΟΙ<br>(Λίστα με στόχους2)                                                    |   |
|    | Normal ≎ BIUS × <sub>2</sub> × <sup>2</sup> ∃ ∃ ∃ ≡ ≡ ™ ↔ ⊟ ≡ ≅ ⊑ ⊑ <u>A</u> ﷺ % |   |
| Au |                                                                                  |   |
| Ch |                                                                                  |   |
|    |                                                                                  |   |
|    | ενεργείες                                                                        |   |
|    | (Τί χρειάζεται να κάνεις για να πετύχεις τους στόχους σου)                       |   |
| 2  | Normal ≎ BIUS x₂ x² 는 는 는 든 든 기 ↔ 는 는 돈 도 도 A ﷺ So                               |   |
|    |                                                                                  |   |
| 1  |                                                                                  |   |
|    |                                                                                  |   |
|    |                                                                                  |   |
|    | ΚΡΙΤΗΡΙΑ ΕΠΙΤΥΧΙΑΣ<br>(Πώς καθορίζεις την επιτυχία)                              |   |
|    | Normal ♥ BIUS X₂ X² = = = = >> <>> 旨 ≡ 差 ⊑ E ▲ ﷺ %                               |   |
|    |                                                                                  |   |
|    |                                                                                  |   |
| 1  |                                                                                  |   |
| 4  |                                                                                  |   |
| T  | XPONOAIAFPAMMA                                                                   |   |
|    | (Μέχρι πότε πρέπει να πετύχεις το συγκεκριμένο στόχο)                            |   |
|    |                                                                                  |   |
|    | ΚΑΤΑΣΤΑΣΗ<br>(Σε εξέλιξη / Ολοκληρώθηκε )                                        |   |
|    |                                                                                  |   |
|    |                                                                                  |   |
|    | Κλεισιμο Αποθηκευση                                                              |   |

ο Επεξεργασία σχεδίου δράσης

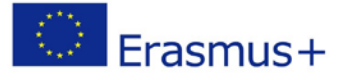

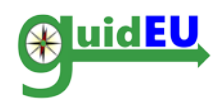

# ο Διαγραφή σχεδίου δράσης

|                                  |                                                                               |                                                              |                                                                               |                                                | Νέα                     |
|----------------------------------|-------------------------------------------------------------------------------|--------------------------------------------------------------|-------------------------------------------------------------------------------|------------------------------------------------|-------------------------|
| ΣΤΟΧΟΙ<br>(Λίστα με<br>στόχους2) | ΕΝΕΡΓΕΙΕΣ<br>(Τί χρειάζεται να κάνεις για<br>να πετύχεις τους στόχους<br>σου) | ΚΡΙΤΗΡΙΑ<br>ΕΠΙΤΥΧΙΑΣ<br>(Πώς<br>καθορίζεις<br>την επιτυχία) | ΧΡΟΝΟΔΙΑΓΡΑΜΜΑ<br>(Μέχρι πότε πρέπει να<br>πετύχεις το συγκεκριμένο<br>στόχο) | ΚΑΤΑΣΤΑΣΗ<br>(Σε εξέλιξη/<br>Ολοκληρώθηκε<br>) | Ενέργειες               |
| Στόχος                           | Ενέργεις για υλοποίηση<br>στόχου                                              | Κριτήρια<br>επιτυχίας                                        | 2019-07-30                                                                    | Σε εξελιξη                                     | Επεξεργασία<br>Διαγραφή |

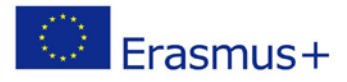

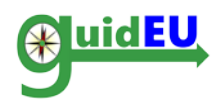

# Κοινοπραξία

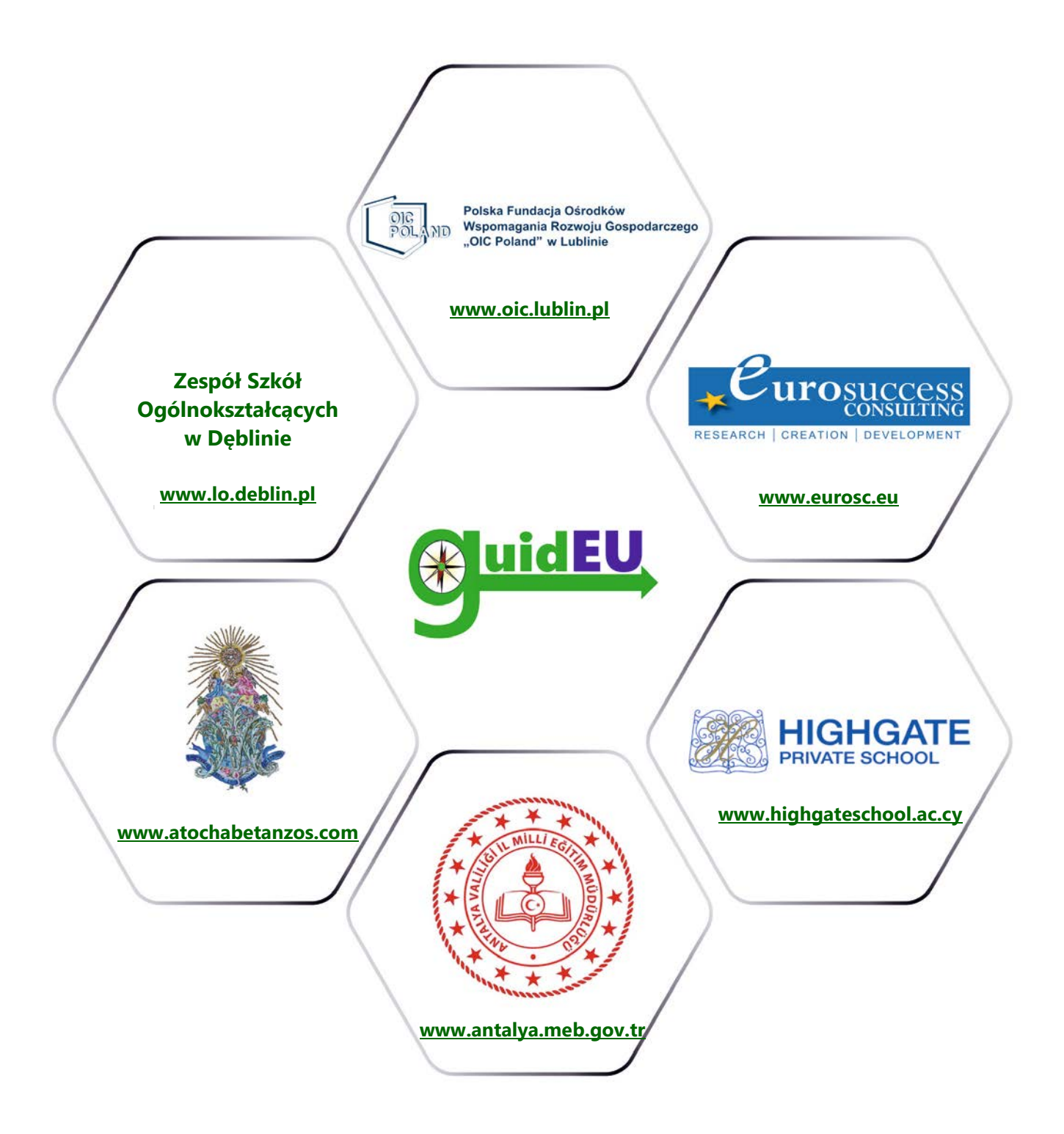

# www.guideu.net

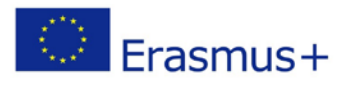